# 온라인 연수강좌 가이드

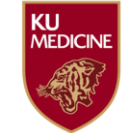

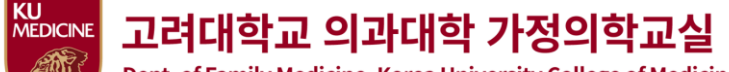

Dept. of Family Medicine, Korea University College of Medicine

- 평점 인정 수강 시간은 2021년 10월 17일 아침 9시부터 오후 8시까지입니다.
- 강의는 나누어서 보실 수 있습니다. 동영상 강의를 중간까지 보시고 멈추신 경우, 멈추신 시점부터 계속해서 보시면 됩니다. 단, 전체강의를 10월 17일 내로 모두 보시고, 완료표시를 해주셔야 평점인정이 가능합니다.
- **인정수강시간은 각 동영상 강의를 보신 시간부터 다 보시고 완료표시를 누르신 시간**까지입니다.
- 문자와 메일로 안내해드린 비밀번호와 학술대회 등록 시 등록하신 이메일 주소로 로그인하시기 바랍니다.
- 기존에 datadata.link에 가입이 되어있으신 경우, 안내 받은 비밀번호와 다를 수 있습니다. 가입 시 직접 입력하신 비밀번호로
   로그인하시기 바랍니다.
- 10월 17일 이전에 이메일과 비밀번호로 로그인이 이상없이 되는지 해보실 수 있습니다.
- 강의 수강시 브라우저는 크롬(Chrome) 브라우저를 사용 하시는 것을 추천드립니다. (<u>크롬 브라우저 다운로드</u>)
- 강의 영상을 보시는 중에 다른 메뉴로 이동하시면, 해당 동영상을 처음부터 다시 시청하셔야 하오니, 각별한 주의를 부탁드립
   니다.(동시에 다수의 강의를 시청하는 것을 방지하기 위함입니다.)
- 동영상 강의를 정해진 시간보다 짧게 시청하시면, 평점 인정이 되지 않을 수 있습니다.
- **로그인, 강의영상 시청 중에 문제가 있으신 경우**에는 전화(02-2274-6771) 혹은 <u>카카오톡</u>으로 연락주시기 바랍니다.
- 인터넷익스플로러(IE)에서 영수증(Certificate) 발급 시 보안상 이유로 오류가 발생하는 경우가 있습니다. 오류 발생 시 크롬 (Chrome) 브라우저를 사용해주시기 바랍니다.
- 이 **가이드를 꼭** 보신 후, 연수강좌에 참여해주시기 바랍니다.
- **PC와 스마트폰**에서 참여하실 수 있습니다.

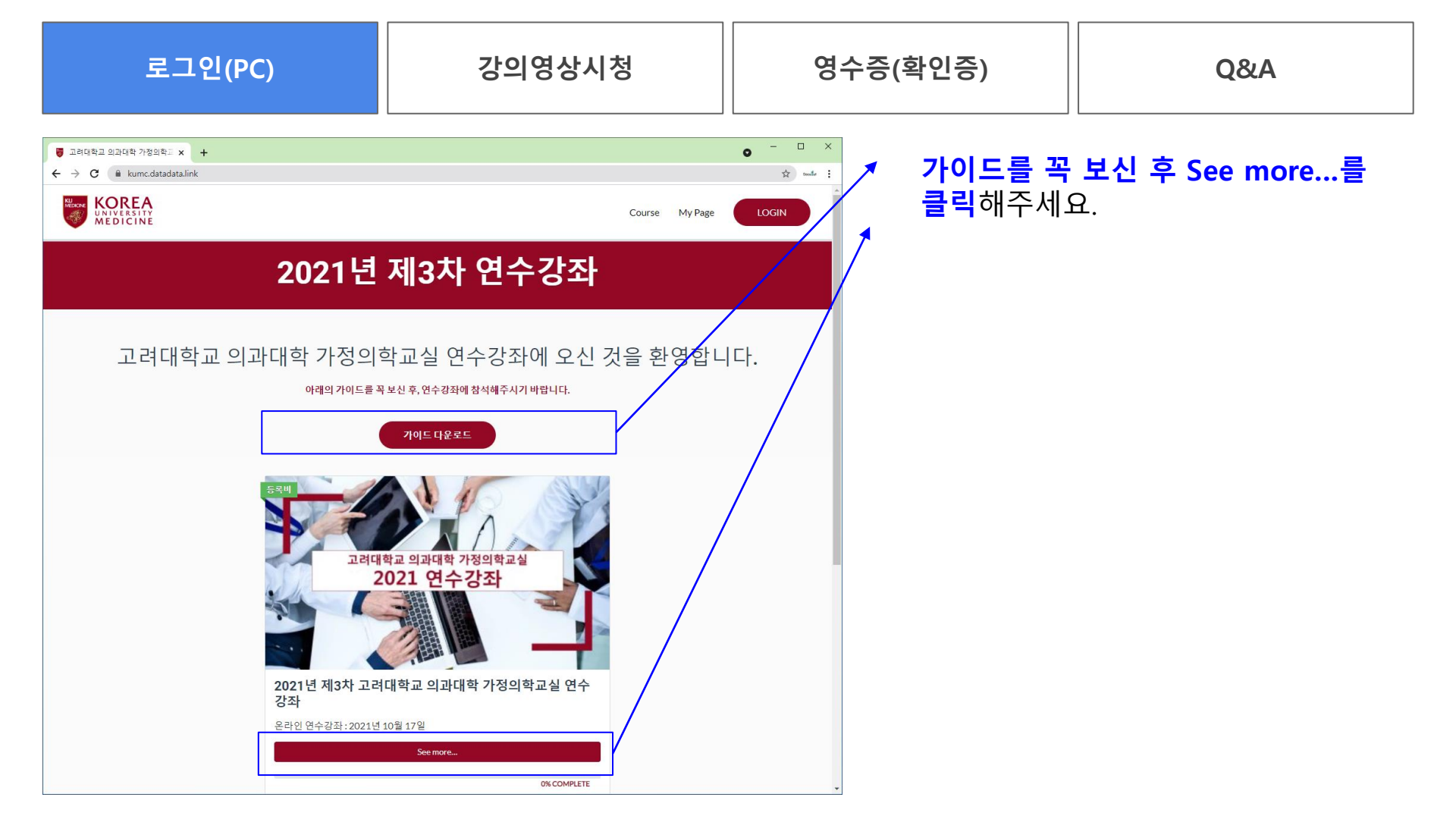

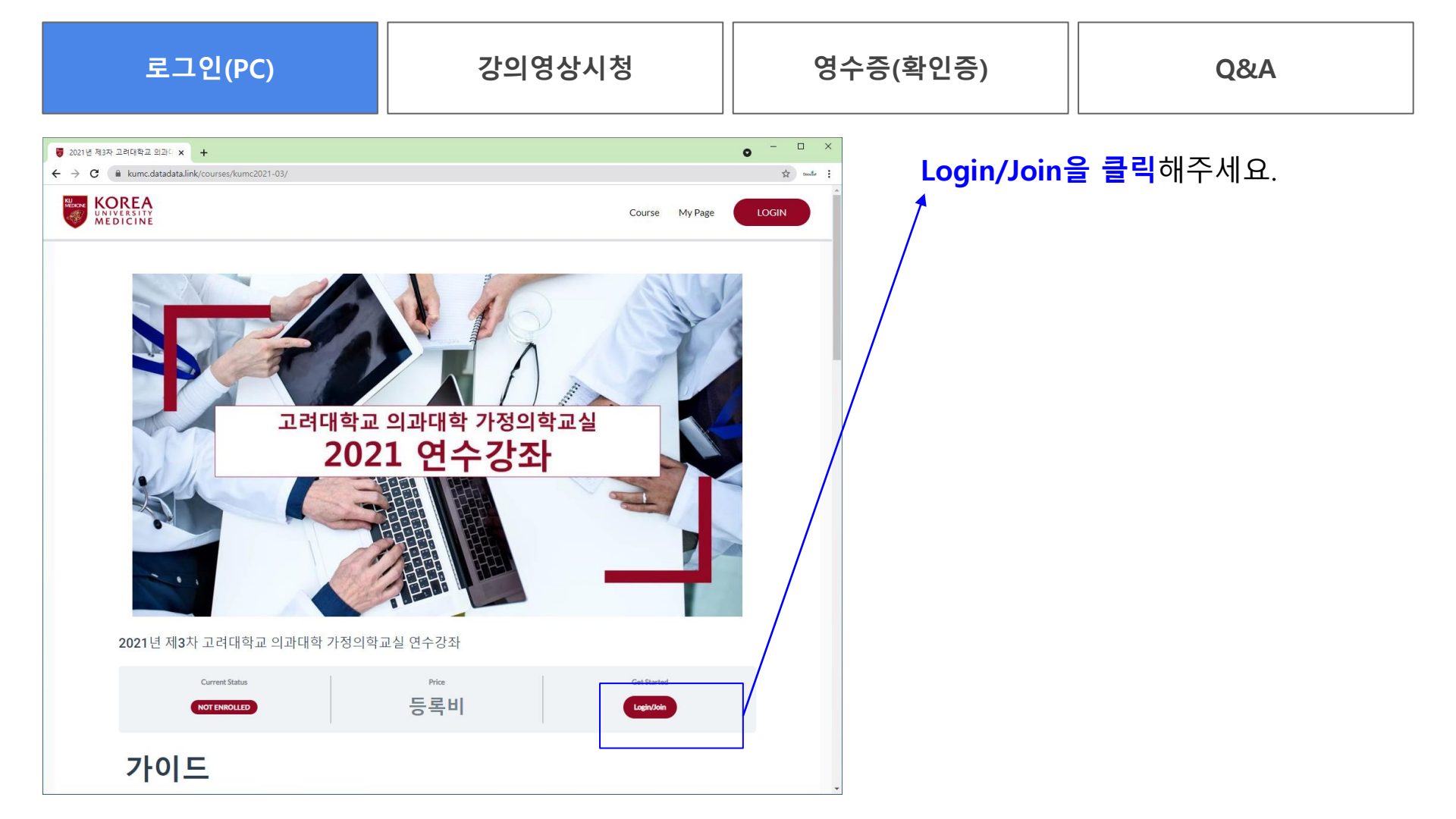

| 로그인(PC) 강의영상시청 영수증(확인증) Q&A |  |
|-----------------------------|--|
|-----------------------------|--|

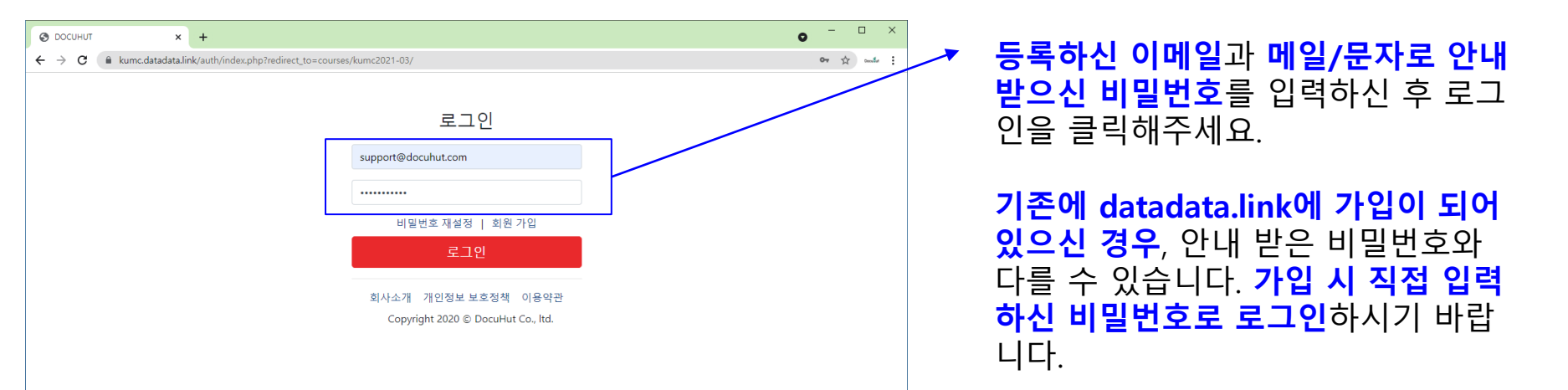

**로그인, 강의영상 시청 중에 문제가 있으신 경우** 에는 **전화(02-2274-6771)** 혹은 <u>카카오톡</u>으로 연락주시기 바랍니다. 로그인(PC)

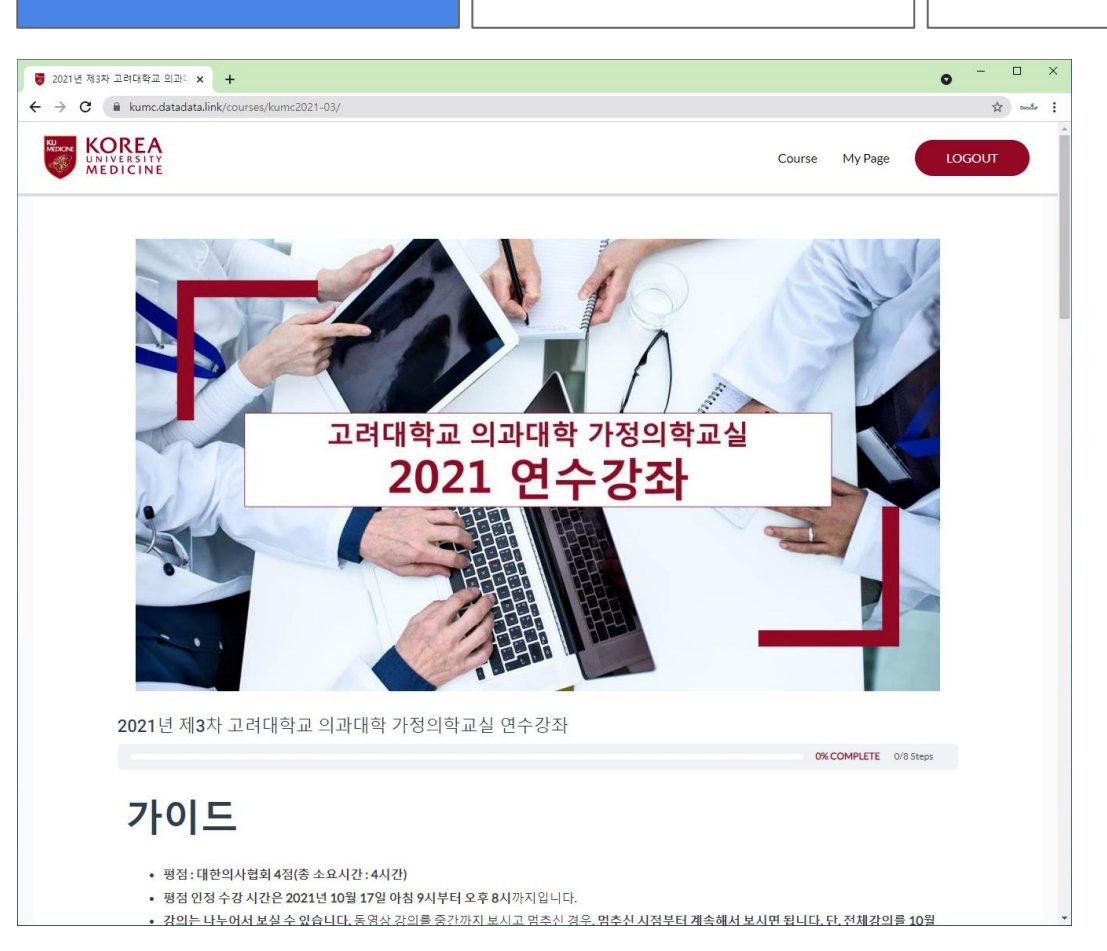

강의영상시청

## 가이드를 확인하신 후, **마우스로 화면** 아래까지 내려주세요.

Q&A

영수증(확인증)

| 로그인                                                                                                    | 년(PC)                                                                                                    | 강의영상시청                                                                                                    | 영수증    | (확인증)                                      | Q&A                                                                 |
|----------------------------------------------------------------------------------------------------|----------------------------------------------------------------------------------------------------|----------------------------------------------------------------------------------------------------|--------|--------------------------------------------|---------------------------------------------------------------------|
| 2021년 제3자 고려대학교 외과: × +     ★ → C ▲ kumc.datadata.link/com     2021년     0041년     00사말     안녕하세요.고려의대     개원의 및 전공의 선상     인녹화 승률 방식으로 | urses/kumc2021-03/<br><b>1 제3차 고려디</b><br><b>조</b><br>시가정의학교실에서 아래 일정과 같이 연수<br>홍님들에게 실질적인 도움이 될 수 있는 알려<br>2 진행합니다. 감사합니다. | <b>ㅐ학교 의과대학 가정의학교</b><br>수강좌를 개최합니다.<br>천강의를 준비하였습니다.코로나 강영이 장기화됨에 따라 집단 강영 방지를 위하여<br>고려대학교 의과대학 가정의학교상 안양병원 과장 김양형 |        | 가이드를 확<br><b>아래까지 내</b><br>프로그램의<br>시기 바랍니 | 인하신 후, <b>마우스로 화면</b><br><b>려주세요.</b><br><b>첫번째 강의를 클릭</b> 해주<br>다. |
| 프로그램                                                                                                    |                                                                                                    |                                                                                                    |        |                                            |                                                                     |
| 08:50~09:00                                                                                                    | 환영                                                                                                    | 사 고려의대 가정의학과 과장 김                                                                                                    | 양현     |                                            |                                                                     |
|                                                                                                    | 일차의료 경쟁력 강화: 흔한 증상위주의 일차의료 명의되기                                                                                             |                                                                                                    |        |                                            |                                                                     |
| 09:00~09:30                                                                                                    | 만성피로 환자 접근과 치료                                                                                                    | 차의대 가정의학과 김                                                                                                    | 영상     |                                            |                                                                     |
| 09:30~10:00                                                                                                    | 손발저림 환자 진단과 치료                                                                                                    | 고려의대 신경과 백                                                                                                    | 설희     |                                            |                                                                     |
| 10:00~10:30                                                                                                    | 부종 환자 접근과 치료                                                                                                    | 고려의대 신장내과 양                                                                                                    | 지현     |                                            |                                                                     |
| 10:30~11:00                                                                                                    | 남성 갱년기 치료 따라잡기                                                                                                    | 고려의대 비뇨의학과                                                                                                    | 최훈     |                                            |                                                                     |
|                                                                                                    | 최신지견 나누기: 꼭 알아야할 최신지견                                                                                                    |                                                                                                    |        |                                            |                                                                     |
| 11:00~11:30                                                                                                    | 연속혈당측정 소개 및 사례중심 실전                                                                                                    | 가톨릭의대 내분비내과 양                                                                                                    | 여리     |                                            |                                                                     |
| 11:30~12:00                                                                                                    | 심부전 최신지견 및 일차의료 심부전 조                                                                                                    | 조기진단 전략 고려의대 순환기내과 김                                                                                                 | 미나     |                                            |                                                                     |
| 12:00~12:30                                                                                                    | 불면장애의 진단과 치료 최신지견                                                                                                    | 고려의대 정신건강의학과 전                                                                                                    | 세현     |                                            |                                                                     |
| 12:30~13:00                                                                                                    | 코로나 백신 팩트체크 A to Z                                                                                                    | KMI한국의학연구소신                                                                                                    | 상엽     |                                            |                                                                     |
|                                                                                                    |                                                                                                    | * 보다 좋은 강의를 위해 연자와 주제가 추호 변경될 수 있습                                                                                   | :니다. 🗸 |                                            |                                                                     |

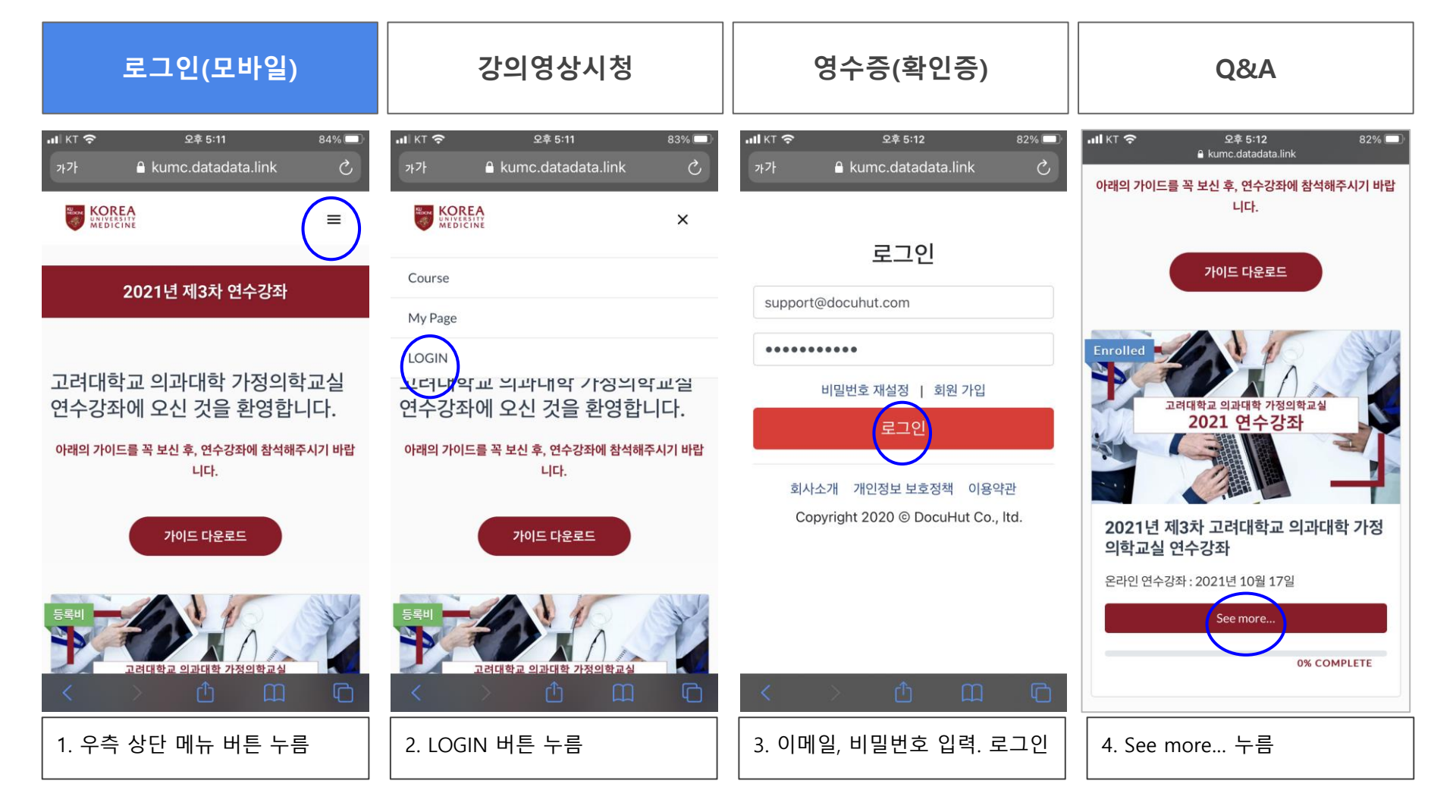

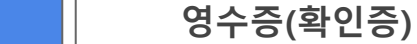

0

로그인

😽 만성피로 환자 접근과 치료 - 고 🗙 🕂

○ 부종 환자 접근과 치료

전략

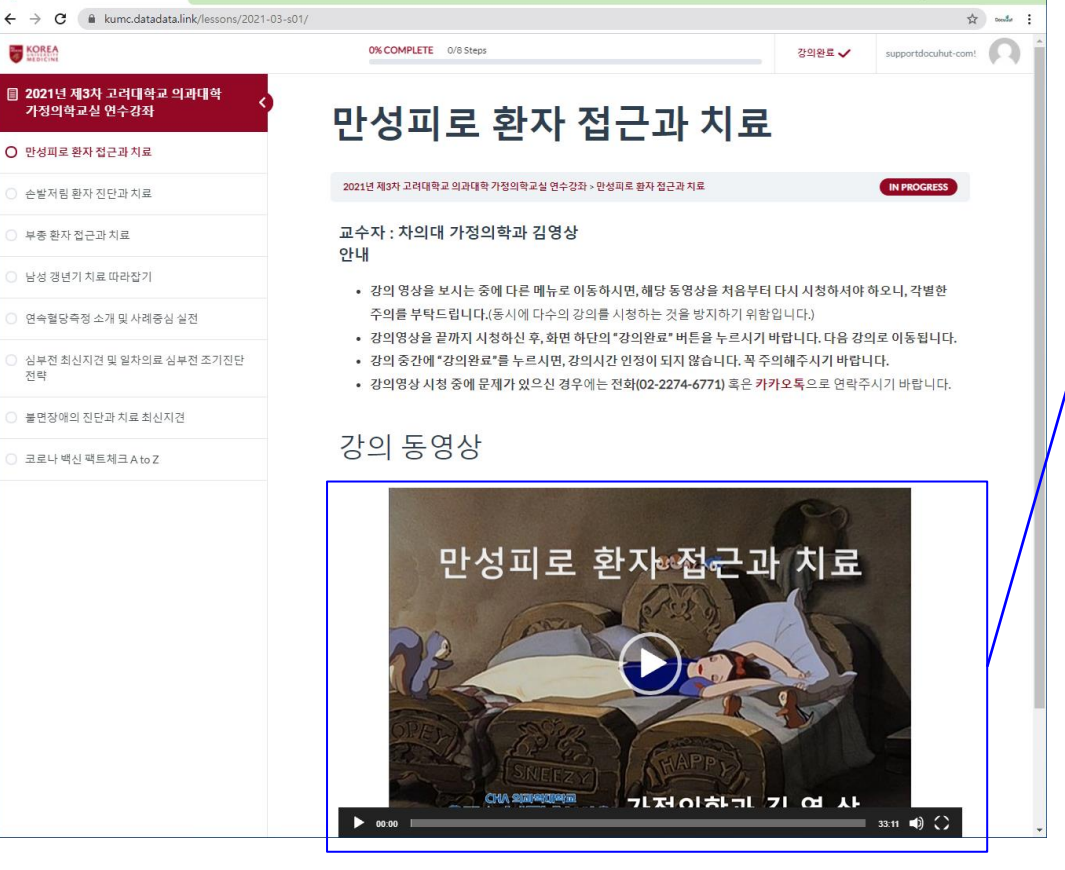

강의영상시청

## 강의 동영상을 보실 수 있습니다.

Q&A

영수증(확인증)

**0&A** 

로그인

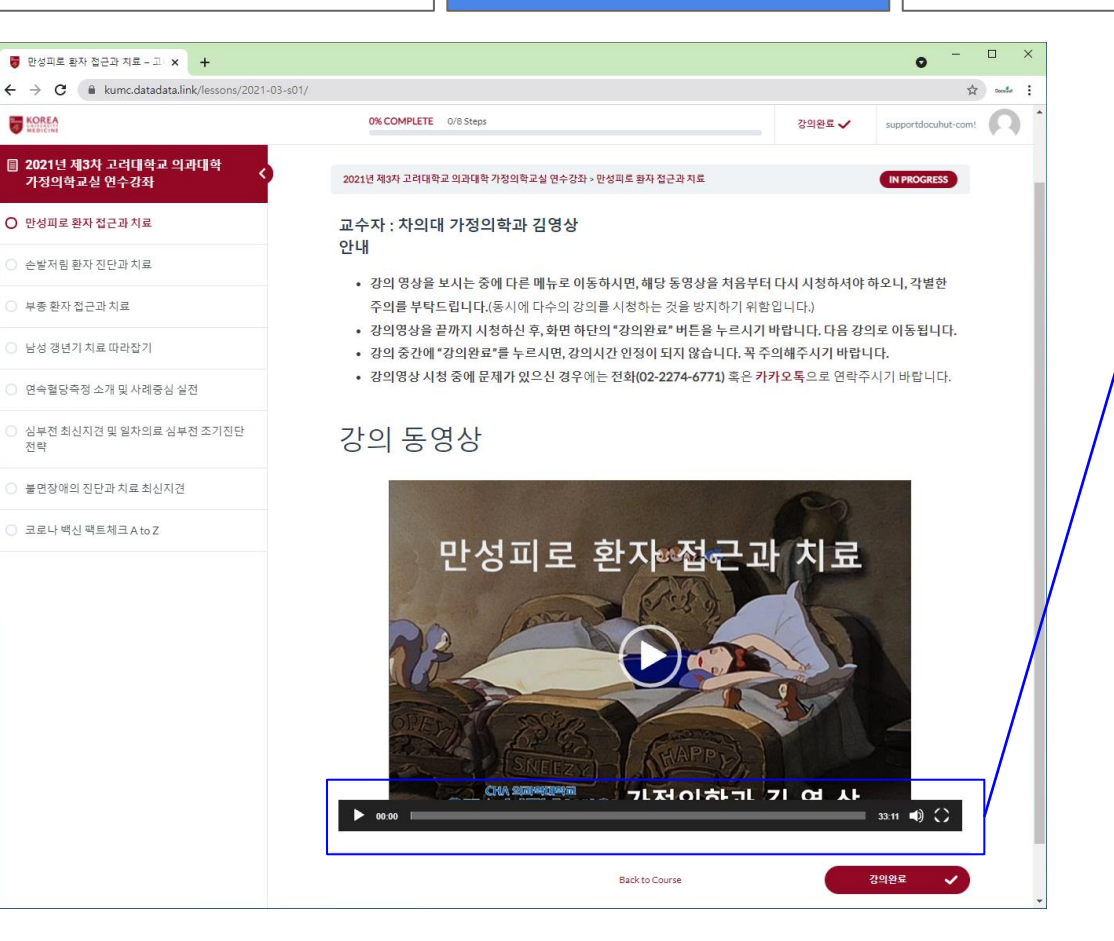

강의영상시청

강의 동영상을 재생하시거나, 잠시 멈 추실 수 있습니다.

소리의 크기를 조절하실 수 있습니다.

인터넷 익스플로러에서는 동영상이 재생되지 않는 경우가 있습니다. 크롬, **엣지** 브라우저를 **사용**해주시기 바랍 니다.

영수증(확인증)

Q&A

### 강의영상시청

로그인

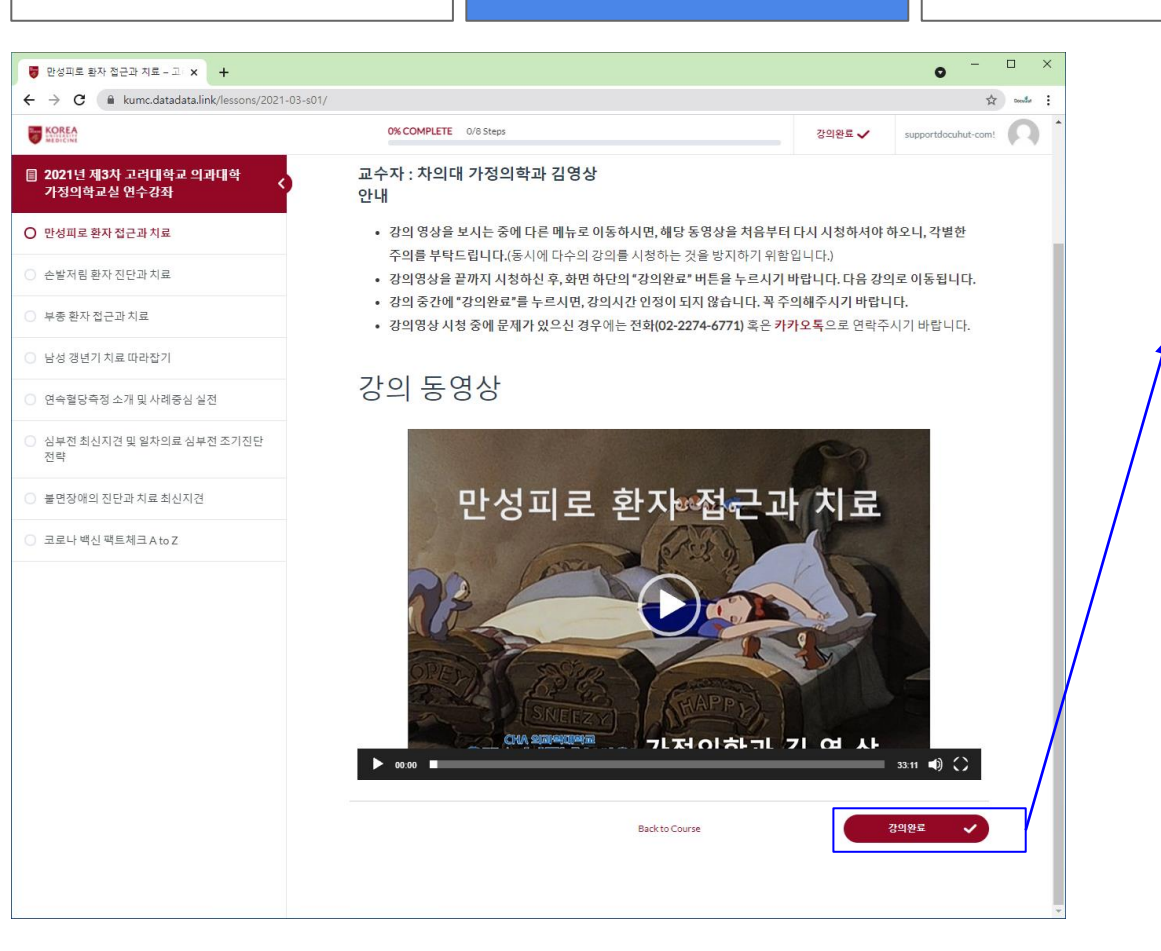

## **강의를 끝까지 보신 후**, **화면 아래의** 강의완료를 클릭 해주시기 바랍니다.

강의를 보기 시작하신 시간부터 강의 를 다 보시고, 강의완료를 누르시 시 간까지 수강시간이 인정됩니다.

## 다음 강의로 자동적으로 이동됩니다.

로그인

#### 😽 손발처림 환자 진단과 치료 - 고리 🗙 🕇 🕂 0 ▶ 화면 상단에 **진도율이 표시**됩니다. ← → C 🔒 kumc.datadata.link/lessons/2021-03-s02/ KOREA 12% COMPLETE 1/8 Steps supportdocuhut-com! 🗐 2021년 제3차 고려대학교 의과대학 **완료하신 강의**는 좌측화면의 **강의 제** 가정의학교실 연수강좌 손발저림 환자 진단과 치료 → 목 앞에 ∨ 가 표시됩니다. 🔮 만서피르 하자 저그과 최 2021년 제3차 고려대학교 의과대학 가정의학교실 연수강좌 > 손발저림 화자 진단과 치료 IN PROGRESS ○ 손발저림 환자 진단과 치료 컴퓨터를 바꿔서 보시거나, 휴대전화 교수자 : 고려의대 신경과 백설회 ) 부종 환자 접근과 치료 안내 로 보시다가 컴퓨터로 바꿔서 보시는 남성 갱년기 치료 따라잡기 강의 영상을 보시는 중에 다른 메뉴로 이동하시면, 해당 동영상을 처음부터 다시 시청하셔야 하오니, 각별한 주의를 부탁드립니다.(동시에 다수의 강의를 시청하는 것을 방지하기 위함입니다.) 경우, 완료하신 강의 다음 강의부터 연속혈당측정 소개 및 사례중심 실전 • 강의영상을 끝까지 시청하신 후, 화면 하단의 "강의완료" 버튼을 누르시기 바랍니다. 다음 강의로 이동됩니다. 심부전 최신지견 및 일차의료 심부전 조기진단 강의 중간에 "강의완료"를 누르시면, 강의시간 인정이 되지 않습니다. 꼭 주의해주시기 바랍니다. 보실 수 있습니다. 전략 강의영상 시청 중에 문제가 있으신 경우에는 전화(02-2274-6771) 혹은 카카오톡으로 연락주시기 바랍니다. 불면장애의 진단과 치료 최신지견 강의 동영상 코로나 백신 팩트체크 A to Z KOREA $( \mathbf{F} )$ 손발저림 환자의 진단과 치료 Department of Neurology Korea University Anam Hospital Seol-Hee Baek > 00:00 32:22 🕩

영수증(확인증)

**0&A** 

강의영상시청

로그인

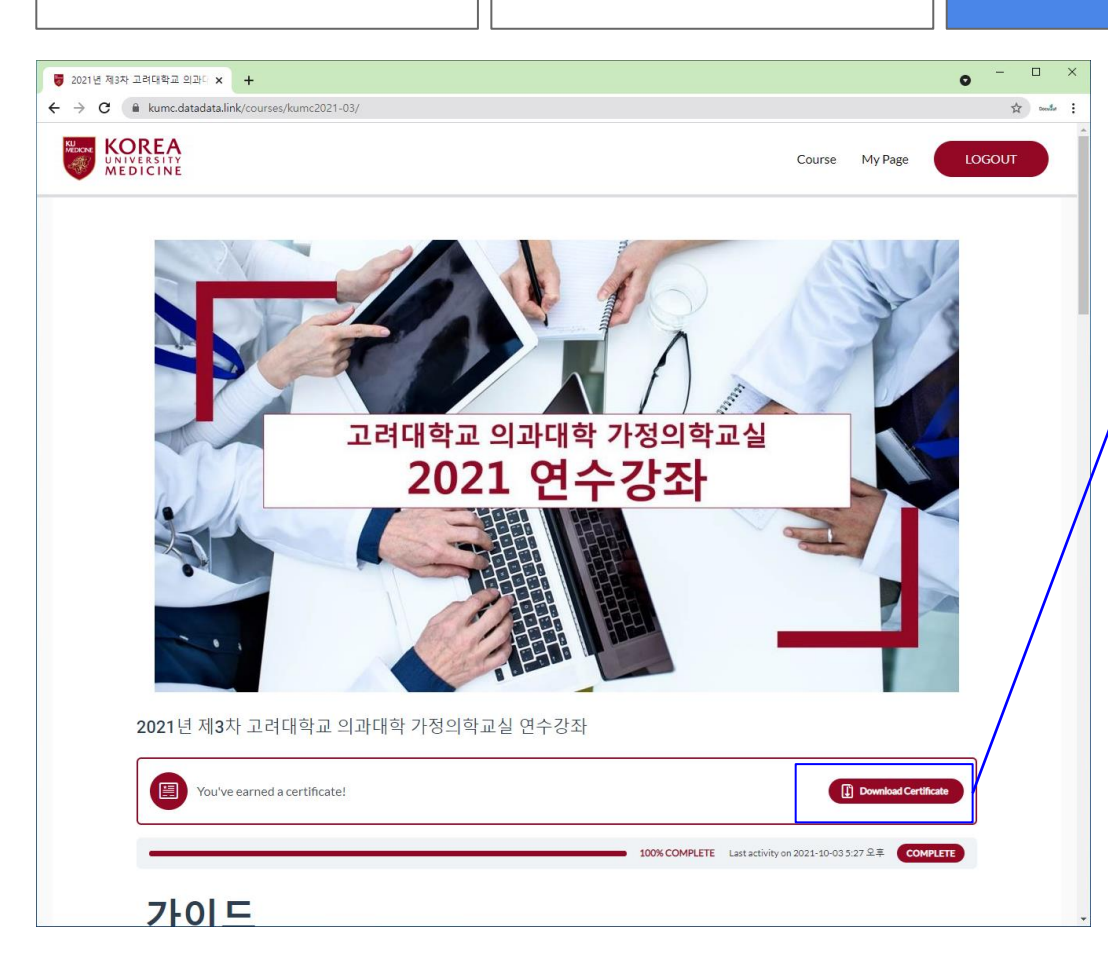

강의영상시청

마지막 강의까지 모두 완료하시면, 왼 쪽의 화면이 표시됩니다.

Q&A

영수증(확인증)

**Download Certificate를 클릭**해주세 요.

인터넷익스플로러(IE)에서 영수증 발 급 시 보안상 이유로 오류가 발생하는 경우가 있습니다. 오류 발생 시, 크롬 (Chrome) 브라우저를 사용해주시기 바랍니다.

영수증 발급이 잘 안 되시는 경우, **사** 무국으로 메일주시면, 확인 후 발급해 드립니다.

## Q) 교육 등록 시 등록한 이메일 주소를 잊어버렸습니다.

A) 고려대학교 의과대학 가정의학교실 사무국 혹은 도큐헛(전화 02-2274-6771 혹은 이메일 support@docuhut.com)로 문의해주시기 바랍니다.

## Q) 로그인 비밀번호는 무엇인가요?

A) 등록하신 이메일과 휴대전화번호로 비밀번호를 보내드립니다.

## Q) 문의사항은 어디로 연락하면 되나요?

A) 강의내용 및 평점 문의 : 고려대학교 의과대학 가정의학교실 사무국
 E-mail : kumcfm1@naver.com
 TEL : 02-920-5026 / FAX : 02-928-8083

온라인 연수강좌 문의 : 도큐헛(DocuHut) E-mail : support@docuhut.com TEL : 02-2274-6771 영수증(확인증)

Q&A

강의영상시청

로그인

| <ul> <li>♥ DOCUHUT × +</li> <li>← → C ▲ 주의 요함   kstm.datadata.link/auth/index.php?message=비</li> </ul> | 말번호가%20맞지%20않습니다.                                       | 아 월 ☆ 🚳 84878) : | 비밀번호가 맞지 않습니다라는 메시<br>지가 표시되는 경우는 기존에 회원가 |
|----------------------------------------------------------------------------------------------------|---------------------------------------------------------|------------------|-------------------------------------------|
|                                                                                                    | 로그인                                                     |                  | 입을 하신 적이 있는 경우입니다.                        |
|                                                                                                    | 비밀번호가 맞지 않습니다.                                          |                  | 기조에 치의가이 시 비미버方르 이려                       |
|                                                                                                    | 이메일                                                     |                  | 기준에 외원가갑 시 비결한오늘 입력<br>해주시기 바랍니다          |
|                                                                                                    | 미월민모<br>비밀번호 재설정   회원 가입                                |                  |                                           |
|                                                                                                    | 로그인                                                     |                  | 혹은 <b>비밀번호 재설정</b> 을 하시면, 등록              |
|                                                                                                    | 소셜 로그인                                                  |                  | 하신 이메일로 비밀번호를 변경하실                        |
|                                                                                                    | ♥ 카카오로 로그인                                              |                  | 수 있는 링크가 발송됩니다.                           |
|                                                                                                    | G 구글 계정으로 로그인                                           |                  |                                           |
|                                                                                                    | 회사소개 개인정보 보호정책 이용약관<br>Copyright 2020 © DocuHut Co. Itd |                  |                                           |
|                                                                                                    |                                                         |                  |                                           |
|                                                                                                    |                                                         |                  |                                           |
|                                                                                                    |                                                         |                  |                                           |
|                                                                                                    |                                                         |                  |                                           |
|                                                                                                    |                                                         |                  |                                           |

## 감사합니다.

강의내용 문의 : 고려대학교 의과대학 가정의학교실 E-mail : kumcfm-anam@naver.com TEL : 02-920-5026 / FAX : 02-928-8083

> 온라인 강좌 관련 문의 : 도큐헛(DocuHut) E-mail : <u>support@docuhut.com</u> TEL : 02-2274-6771